NOMBRE DEL ALUMNO: ANA CELIA DIAZ RAMIREZ

**GRADO Y GRUPO: 1 "A"** 

**MATERIA: COMPUTACION** 

DOCENTE: PEDRO DANIEL MORALES DOMINGUEZ

ESPECIALIDAD: LIN.EN ENFERMERIA

MODALIDAD: SEMIESCOLARIZADO

TEMA DE ACTIVIDAD: (INTERFAZ DE USO)

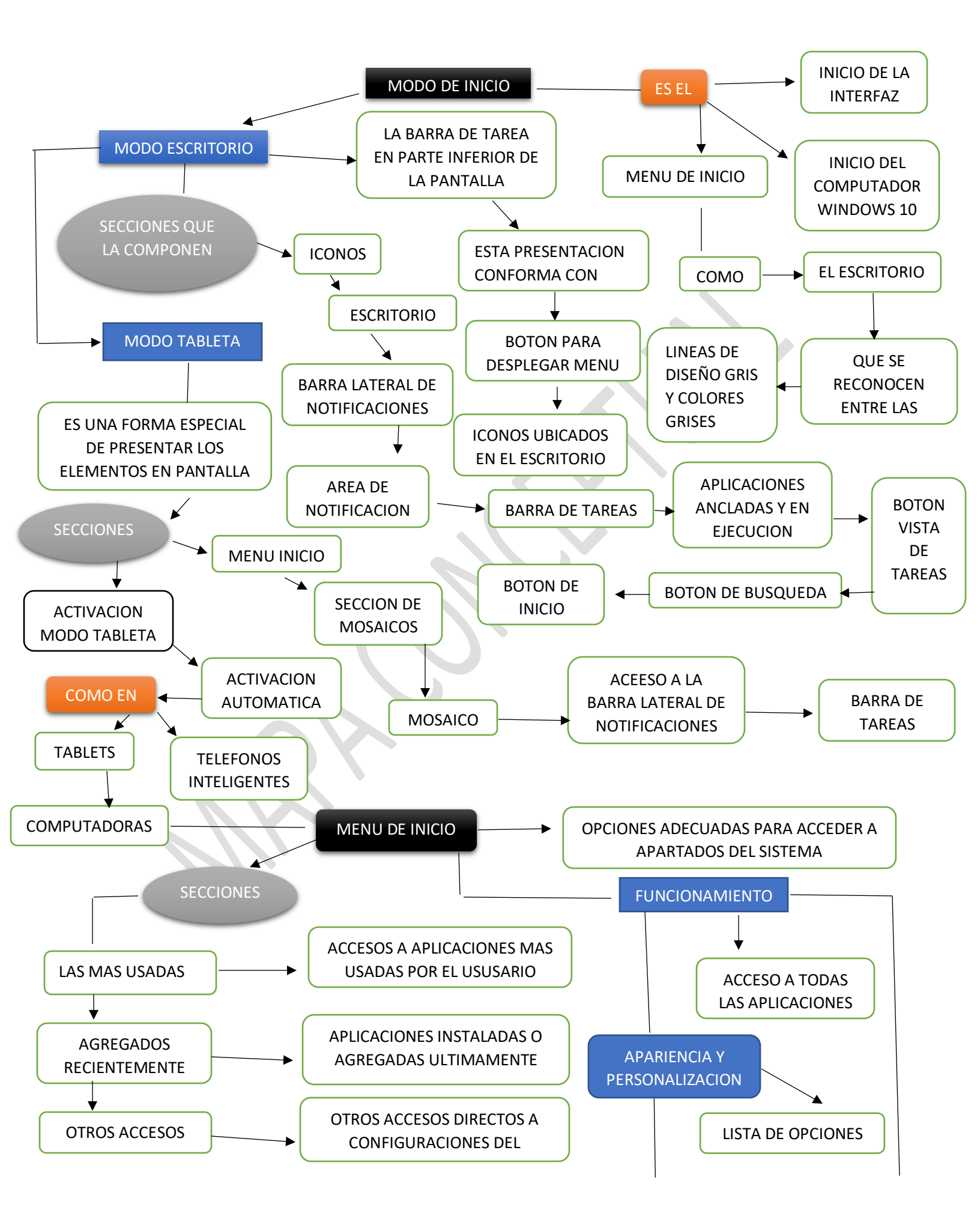

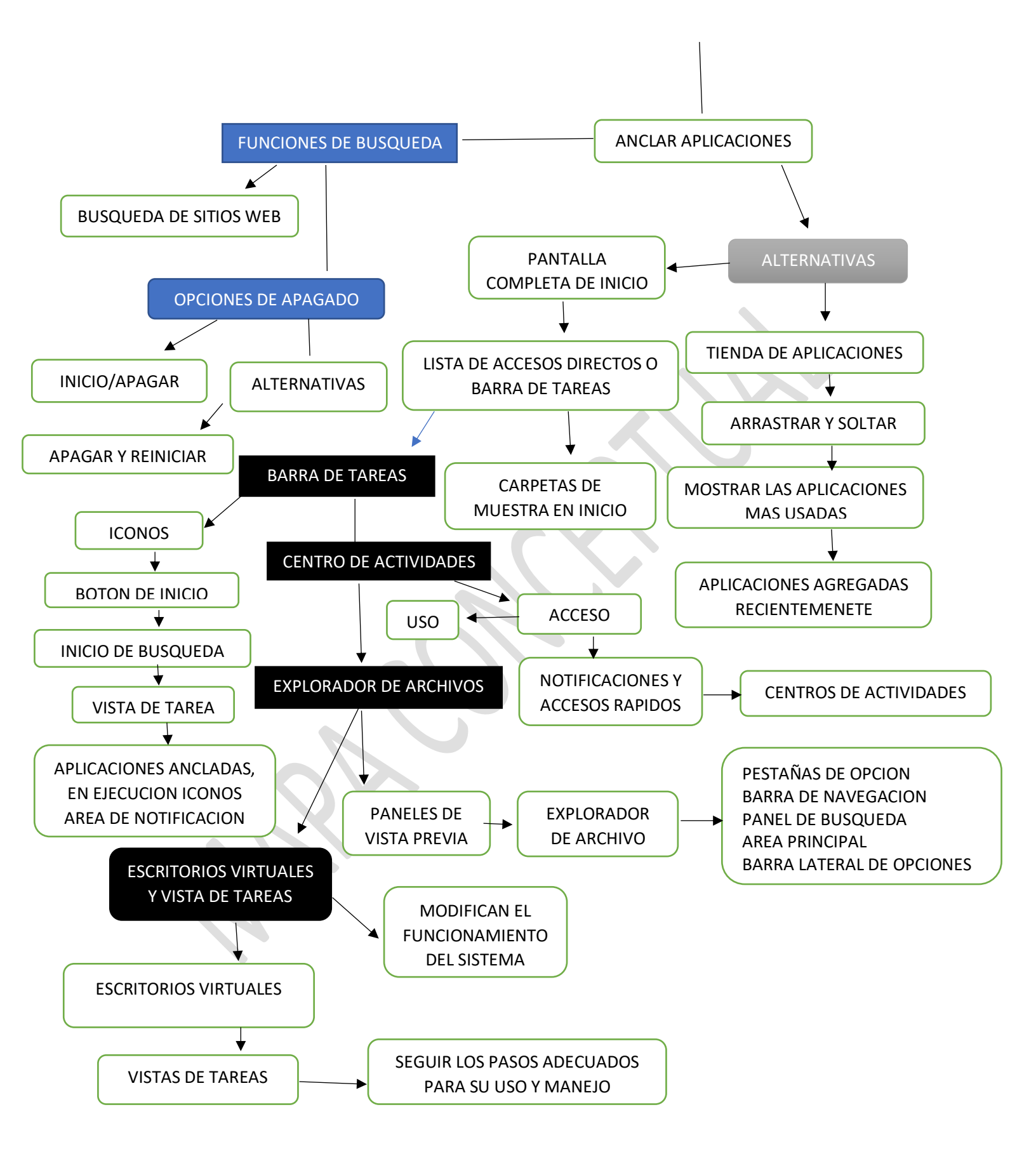